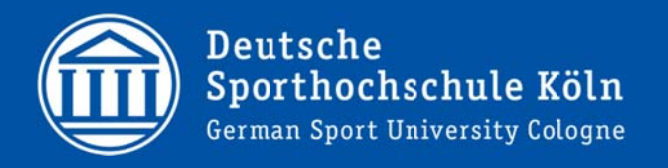

# Modulprüfungen im Lehramt Bachelor Bewerbung und Abmeldung in LSF

Mai 2016

#### Inhalt

| Kurzerklärung        | 1 |
|----------------------|---|
| Aufruf der Bewerbung | 2 |
| Bewerbung/Anmeldung  | 2 |
| Abmeldung            | 4 |
| Kontrolle            | 4 |

### Kurzerklärung

Die Anmeldung (Bewerbung) zur Modulprüfung erfolgt nach Prioritäten. Sie können Prioritäten für Module vergeben, die Sie für Ihre Prüfung in Betracht ziehen. Danach wählen Sie innerhalb der Module noch die Prioritäten für die Prüfenden aus den Bereichen Vorlesung/Seminar **und** Kurs aus.

Studierende, die in einem Vorsemester bereits zu einer Modulprüfung angemeldet waren, steht die Auswahl an Modulprüfungen nicht mehr zur Verfügung. Sie wählen die Prüfenden nach Prioritäten innerhalb des Wiederholungsmoduls aus.

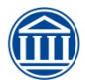

Herausgeber: ze.IT / Abteilung 1 – IT Service Hauptgebäude1, 3.0G, Raum 303a Tel.: +49-(221)-4982-6300 eMail: support@dshs-koeln.de

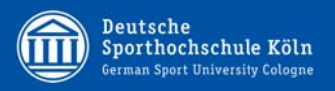

## Aufruf der Bewerbung

| <ol> <li>Nach erfolgtem Login in LSF im Bereich<br/>"Meine Funktionen":<br/>→ "Prüfungsverwaltung"<br/>→ "Bewerbung zur Modulprüfung"</li> </ol>                                                                 | Extension of the state of the state of the s |
|----------------------------------------------------------------------------------------------------|----------------------------------------------------------------------------------------------------|
| 2) Zustimmen der Bedingungen                                                                                                    | Control of the control of the c      |
| 3) Aufklappen des entsprechenden Bereiches<br>in der Übersicht durch Anklicken                                                                                                    | Extrate the the new y larger                                                                                                    |
| <ul> <li>4) <i>"bewerben oder abmelden"</i> für die<br/>jeweilige Modulprüfung</li> <li>Weiter gemäß nachfolgender Beschreibung für</li> <li>Bewerbung/Anmeldung</li> <li>Abmeldung</li> <li>vorgehen</li> </ul> | Extreme for the formation of the second of the second      |

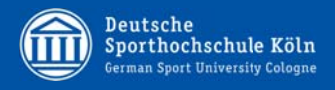

#### **Bewerbung/Anmeldung**

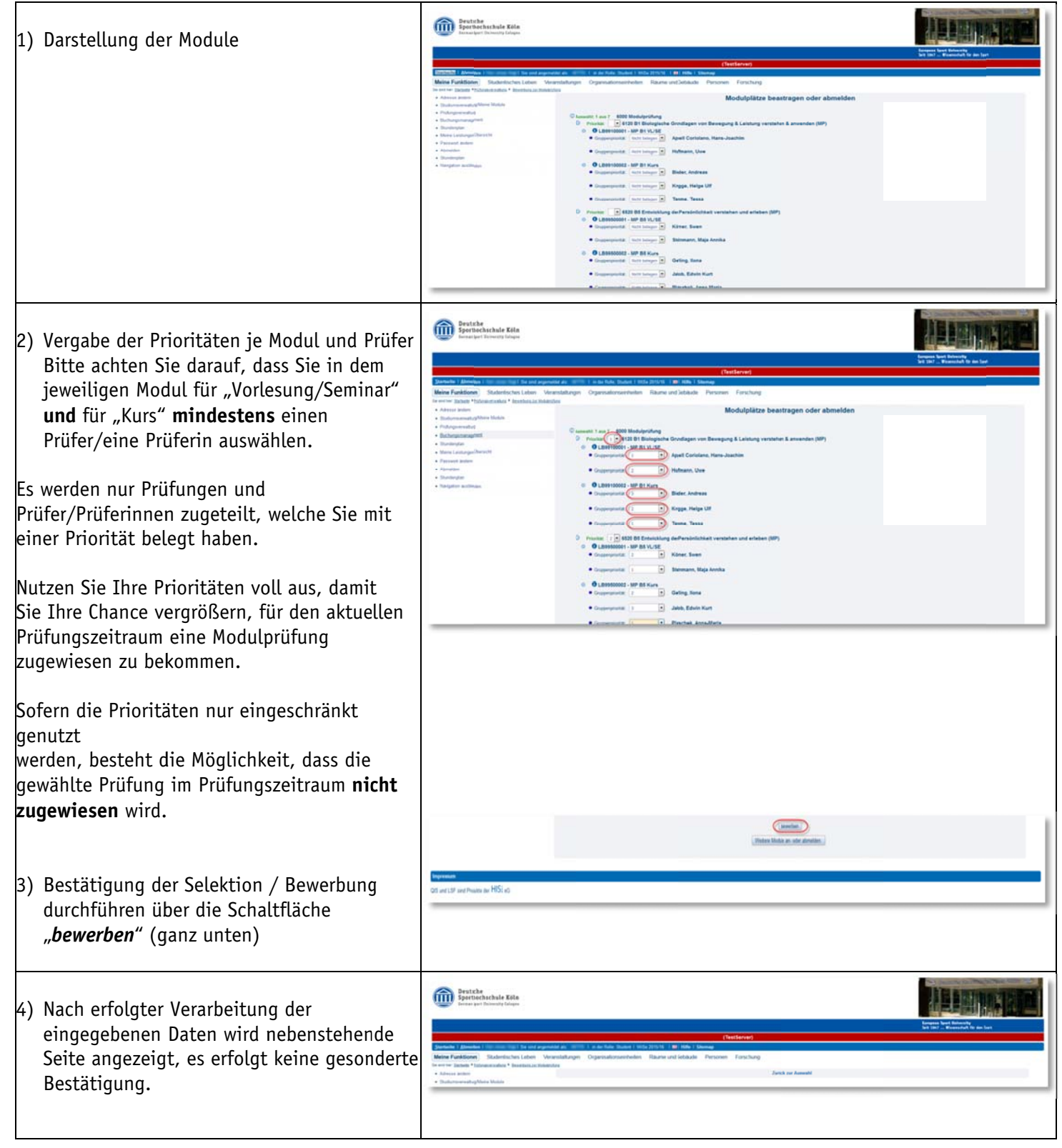

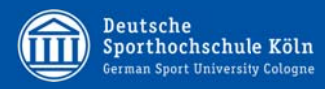

## Abmeldung

| 1) | Darstellung der Module                                                                                                    | Particular Ella<br>particular della Ella<br>tana per l'inductiva della Ella<br>Checkervell                                                                                                    |
|----|----------------------------------------------------------------------------------------------------|----------------------------------------------------------------------------------------------------|
| 2) | Auswahl der Module für die eine Abmeldung<br>erfolgen soll. Dies kann für einzelne Bereich<br>oder aber komplett erfolgen.               | Querter La Marching 1000 mm 1000 mm 10000 mm 10000 mm 1000 mm 10000 mm 1000 mm 10000 mm 10000 mm 1000 m                   |
| 3) | Bestätigung der Selektion / Abmeldung<br>durchführen über die Schaltfläche<br><i>"bewerben/abmelden</i> " (ganz unten)                   | Terement<br>Universitätiin ja pis okonnes.<br>See vei 13 oo Paans on HSS oo                                                                                                    |
| 4) | Nach erfolgter Verarbeitung der<br>eingegebenen Daten wird nebenstehende<br>Seite angezeigt, es erfolgt keine gesonderte<br>Bestätigung. | Perich     Perich     Perich |

## Kontrolle

| 1) Nach erfolgtem Login in LSF im Bereich | Deutche<br>Sperüchschule Köln<br>Innan per Domisie Göspe |                                                                                                    |                                   |
|-------------------------------------------|----------------------------------------------------------|----------------------------------------------------------------------------------------------------|-----------------------------------|
| Maina Funktionan" Augushi yan             |                                                          | Tartfallan                                                                                                    | Set 1947 - Wranschilt Sz ans Spri |
| "Meine Funktionen Auswahl von             | Starbalts   Absorbes   Inc. com (1)   The and at         | spendid as 1000 ( a de fuite Suites ) III ( Mile ) Stering                                                                                                    |                                   |
| · · · · · · · · · · · · · · · · · · ·     | (Meine Fuerktionen) and cheritachers Labor               | Veranstellungen Organisationseinteilen Ritaure und Sebilaufer Personen Ferschung                                                                                                    |                                   |
| "Meine Leistungen Übersicht"              | be set up hanne * bile and address of the set of the     | station * minumentaliment                                                                                                    |                                   |
| "·····································    | Advance and a Marine Marine                              | Budeging Latent Gyle (BALA Gyle) Factorian Electronic ST Polygenous 2010                                                                                                    |                                   |
|                                           | Protogonovaluel                                          | Faiture                                                                                                    |                                   |
|                                           | Bacherpstangetent                                        | Aktuelle 'tetanetellungen'                                                                                                    |                                   |
|                                           | · Burnelander                                            |                                                                                                    |                                   |
|                                           | · Passed Index                                           | Denete 2012                                                                                                    |                                   |
|                                           | Alexalder                                                | Chape & Grape                                                                                                    |                                   |
|                                           | Regeter automas                                          | And American Delegangementation                                                                                                    |                                   |
|                                           |                                                          | Veranstaltung (B10000070 Specielle Themen 14 - Mark Protocol                                                                                                    |                                   |
|                                           |                                                          | Second 2012                                                                                                    |                                   |
|                                           |                                                          | Gruppe 2: Gruppe<br>populations : 13 75 2011 14 20 24 Grupperprint Mult 121 - Tancinde Themes de l'Achdeteté                                                                                                    |                                   |
|                                           |                                                          | Act driebe Degargintenania                                                                                                    |                                   |
|                                           |                                                          | Veranetillung: LB99100001 MP B1 VL/BE                                                                                                    |                                   |
|                                           |                                                          | Control of Control of |                                   |
|                                           |                                                          | Severative 12 11 2011 83 28 Drugsmannetik 1 Madphetik 1<br>Jack structure Datasenandramatike                                                                                                    |                                   |
|                                           |                                                          | Organ J. Gogen<br>Instanting 12 11 201 38 28 Dispersion 1 Machinese 1                                                                                                    |                                   |
|                                           |                                                          | and elevelor Delearantementer                                                                                                    |                                   |
|                                           |                                                          | Veranebillung: LB99100002 MP B1 Kurs                                                                                                    |                                   |
|                                           |                                                          | A Density 2752 - He Production Address A                                                                                                    |                                   |
|                                           |                                                          |                                                                                                    |                                   |
|                                           |                                                          |                                                                                                    |                                   |
|                                           |                                                          |                                                                                                    |                                   |
|                                           | •                                                        |                                                                                                    |                                   |